×

# Autorizar Atualizar Dados Cadastrais pela Internet

Esta opção pertence ao Módulo **Cadastro** e foi desenvolvida inicialmente para a **CODERP**. Ela permite autorizar ou rejeitar uma atualização cadastral solicitada através do **Chatbot**. A funcionalidade pode ser acessada via **Menu de sistema**, no caminho: **GSAN > Cadastro > Atualização Cadastral Dispositivo Móvel > Autorizar Atualizar Dados Cadastrais pela Internet**.

Feito isso, o sistema visualiza a tela abaixo:

#### Observação

Informamos que os dados exibidos nas telas a seguir são fictícios, e não retratam informações de clientes.

| Autorizar      | Atualizar Dados Cadastrais pela Internet                             |
|----------------|----------------------------------------------------------------------|
| Para autorizar | atualizar os dados cadastrais pela internet informe os dados abaixo: |
| Período: *     | 23/05/2019 a 23/05/2019 dd/mm/aaaa                                   |
| Situação:      | PENDENTE ~ Filtrar                                                   |
|                | * Campos obrigatórios                                                |
| Cancelar       | Impar                                                                |

No campo obrigatório **Período**, informe, no formato DD/MM/AAAA, o intervalo de dias para pesquisar as atualizações cadastrais efetuadas pelo **Chatbot**. Em seguida, selecione a **Situação**, entre *Pendente*, *Confirmado* ou *Negado* e clique em **Filtrar**. Feito isso, o sistema expande a tela, com os dados cadastrais associados a uma matrícula de imóvel.

| Autorizar Atualizar                           | Dados Cadastrais | pela Internet     | ne obcivo:       |         |  |
|-----------------------------------------------|------------------|-------------------|------------------|---------|--|
|                                               |                  |                   | S ADAIXO.        |         |  |
| Período: * 22/05/2019 a 23/05/2019 dd/mm/aaaa |                  |                   |                  |         |  |
| Situação: CONFIRM                             | IADO 🗸           |                   |                  | Filtrar |  |
| * Campos                                      | obrigatórios     |                   |                  |         |  |
| Gampoo                                        | obligatorioo     |                   |                  |         |  |
|                                               |                  |                   |                  |         |  |
|                                               | ATUALIZAÇÕES A   | SEREM CONFIRMADAS | \$               |         |  |
| Atributo                                      |                  | Conteudo Nov      | 0                | ^       |  |
| CPF                                           | 002.750.618-     |                   |                  |         |  |
| Nome do Solicitante                           | WILSON SALAT     | A                 |                  |         |  |
| Tipo do Solicitante                           |                  | USUARIO           |                  |         |  |
| Telefone                                      | (81) 9999988     |                   |                  |         |  |
| E-mail                                        | TESTEGSAN.TI@GMA | AIL.COM           |                  |         |  |
| Data:                                         | 22/05/2019 Mat   | rícula: 2052423   | Ação: CONFIRMADO |         |  |
|                                               | Dados Cadastr    | rais Informados   |                  |         |  |
| Anexos                                        |                  |                   |                  |         |  |
| Atributo                                      |                  | Conteúdo Nov      | 0                |         |  |
| CPF                                           | 002.750.618-     |                   |                  |         |  |
| Nome do Solicitante                           | WILSON SALAT     | A                 |                  |         |  |
| Tipo do Solicitante                           |                  | USUARIO           |                  |         |  |
| Telefone                                      | (81) 9999988     |                   |                  |         |  |
| E-mail                                        | TESTEGSAN.TI@GMA | AIL.COM           |                  | ~       |  |
| Cancelar Limpar Confirmar Atualização         |                  |                   |                  |         |  |

Acima, verifique as atualizações a serem confirmadas e clique em <u>Confirmar Atualização</u>. Feito isso, o sistema autoriza a atualização para cada que solicitou a atualização cadastral via **Chatbot** segundo sua **Situação**:

- 1. Caso situação seja igual a Confirmado, confirmar a atualização;
- 2. Caso situação seja igual a Negado, negar a atualização.
- 3. **Atenção**: O botão **Confirmar Atualização** só é visualizado se houver pelo menos um imóvel com a opção selecionada *Confirmado* ou *Negado*.

## **Preenchimento dos campos**

| Campo    | Orientações para Preenchimento                                                                                                    |
|----------|----------------------------------------------------------------------------------------------------|
| Período  | Campo obrigatório. Informe, no formato DD/MM/AAAA, o intervalo de dias para pesquisar<br>as atualizações cadastrais efetuadas pelo <b>Chatbot</b> . |
| Situação | Selecione a situação dos dados cadastrais, entreConfirmado, Negado ou Pendente.                                                                     |

# Funcionalidade dos Botões

| Botão    | Descrição da Funcionalidade                                                     |
|----------|---------------------------------------------------------------------------------|
| Filtrar  | Ao clicar neste botão, o sistema filtra o conteúdo dos campos na tela.          |
| Cancelar | Ao clicar neste botão, o sistema cancela a operação e retorna à tela principal. |
| Limpar   | Ao clicar neste botão, o sistema limpa os campos da tela.                       |

## Referências

### Autorizar Atualizar Dados Cadastrais pela Internet

### **Termos Principais**

Cadastro

Atualização Cadastral Via Dispositivo Móvel

### Vídeos

### Chatbot

Clique aqui para retornar ao Menu Principal do GSAN

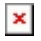

From: https://www.gsan.com.br/ - Base de Conhecimento de Gestão Comercial de Saneamento

Permanent link: https://www.gsan.com.br/doku.php?id=ajuda:autorizar\_atualizar\_dados\_cadastrais\_pela\_internet&rev=1559654124

Last update: 04/06/2019 13:15

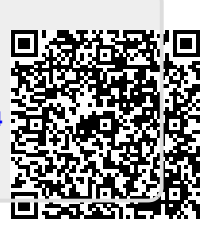